## 使用符合条件的 Android 手机安装 51 定制 PE 的方法

如需使用手机安装 Hikari PE, 手机需符合以下条件:

- 搭载至少 Android 7.0 并获取了完整 Root 权限
- 内置存储空间应当预留一部分用于装载 PE

这里演示使用运行 Android 9.0 的 Nokia 7+Magisk Root。

- 1、请将 Hikari\_PE\_V6.x\_Disk.img 和 DriveDroid\_0.10.49.apk 复制到手机内置存储的 Download 文件夹方便操作。
- 2、在手机上安装好 DriveDroid,并按照以下图示设置。

点 NEXT, 然后 ACQUIRE ROOT ACCESS 来获取 root 权限。

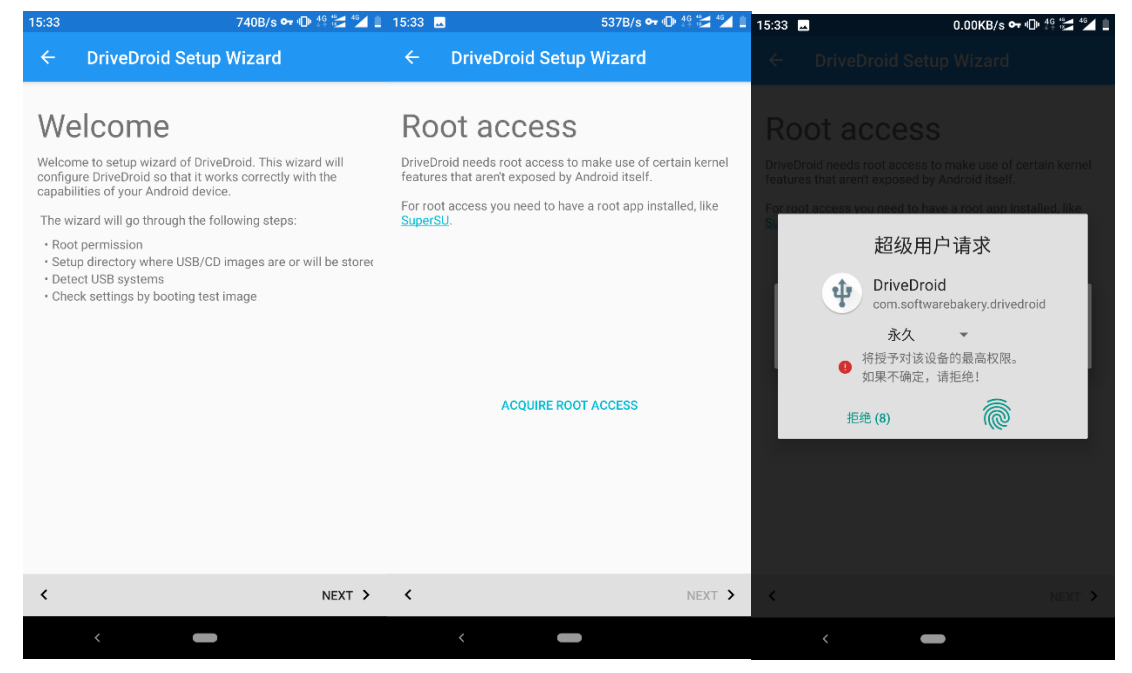

然后点 CONFIGURE IMAGE DIRECTORY,选择下载文件夹。

| 15:33                                      | 💶 42.4KB/s 🕶 🕕 👯 🚰 🛀 🗎                                                                                                    |                                           |                                                                                                    |       |                                                           |                                                              |
|--------------------------------------------|----------------------------------------------------------------------------------------------------|-------------------------------------------|----------------------------------------------------------------------------------------------------|-------|-----------------------------------------------------------|--------------------------------------------------------------|
| 4                                          | DriveDroid Setup Wizard                                                                                                    | 15:33                                     | 🖬 47.2KB/s 🕶 🕕 🛱 🚰 🕍 🖬                                                                                                    | 15:34 | 698B/s 🕶 🛈 👫 🚰 🍯 🗎                                        |                                                              |
|                                            | Divebiold Setup Wizard                                                                                                    | ÷                                         | DriveDroid Setup Wizard                                                                                                    | =     | 下载                                                        |                                                              |
| Rcc<br>Drivel<br>featur<br>For rc<br>Super | Dot access<br>proid needs root access to make use of certain kernel<br>tes that aren't exposed by Android itself.<br>to access you need to have a root app installed, like<br>to<br>the<br>the<br>the<br>the<br>the<br>the<br>the<br>the | Im<br>Drived<br>devia<br>they a<br>look a | Devide needs to store USB or CD/DVD images on your<br>estorage. These images can be quite large. Commonly<br>are between 600MB to 4GB.<br>Idlition, because of the way root works, DriveDroid will<br>up the path for a root compatible location. |       | accs<br>com.microsoft<br>DriveDroid-0.10<br>4.51 MB 15.28 | 上次修改时间 ✓<br>images<br>i.log<br>51nb_PE_V1.0<br>0.91 GB 15.27 |
| <                                          | NEXT >                                                                                                    | <                                         | NEVT <b>&gt;</b>                                                                                                    |       |                                                           | • intel. •                                                   |
|                                            | <                                                                                                    |                                           |                                                                                                    |       |                                                           | 1486 "2x2"                                                   |

稍等一两分钟之后即可点下一步了。

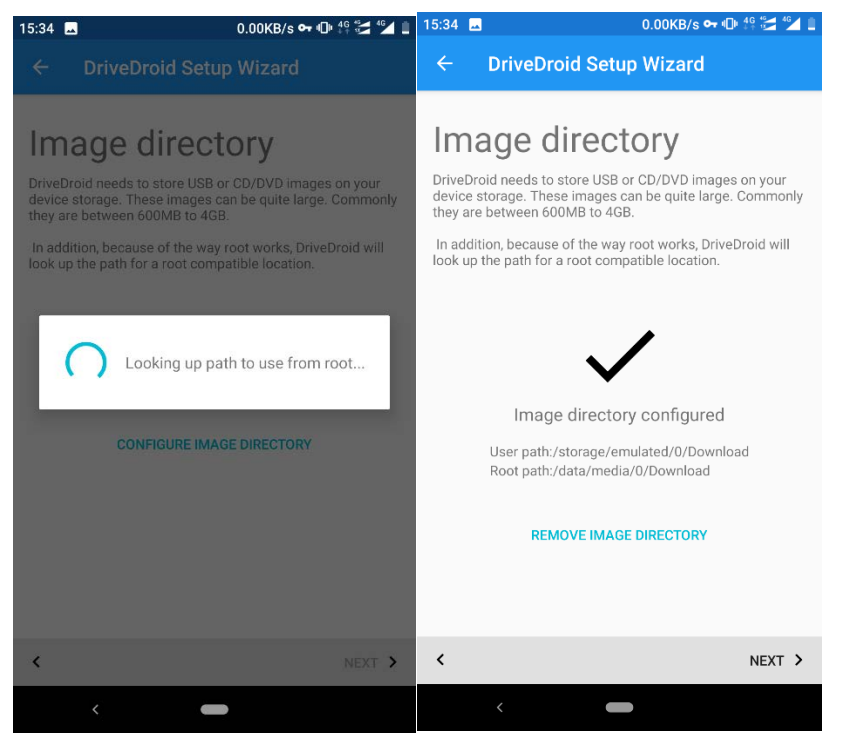

接下来请直接点下一步,保持手机接上电脑,稍后手机会尝试挂载镜像。如果挂载失败,就 把应用关掉重新开始。

你应该会看到电脑上出现一个可移动磁盘。

| 15:35 <b>P</b>          | 0.00KB/s ⊶ 🕕 46 🚰 44                                                   | 15:35 🔜 Р                                                                                                    | 0.00KB/s 🕶 🕕 🏭 🚰 🐒 15                                                                                                    | 5:36 🗳 🖗                                                                                                    | 0.00KB/s 🕶 🕩 👫 🚰 ⁴⊿ 💈 |  |  |  |
|-------------------------|------------------------------------------------------------------------|----------------------------------------------------------------------------------------------------|----------------------------------------------------------------------------------------------------|----------------------------------------------------------------------------------------------------|-----------------------|--|--|--|
| ÷                       | DriveDroid Setup Wizard                                                | ← DriveDroid                                                                                                    | Setup Wizard                                                                                                    | ← DriveDroid Setu                                                                                                    | p Wizard              |  |  |  |
| Plu<br>Connec<br>cable. | IG-in USB cable<br>It your Android device to your PC using an USB data | USB Syste<br>Different devices handle<br>why DriveDroid supports<br>applies to your device is<br>which one works best.<br>The USB systems are so<br>compatible, so the first H | USB in different ways. That is<br>multiple USB systems. Which one<br>not always clear, so it's best to test<br>orted by likelihood of being<br>as most chance of working | USB Mass Storage Arrow of the set of the set |                       |  |  |  |
|                         | 0 +÷ 🗖                                                                 | Standard Android     Standard Android     Standard Android     Standard Android     Function Switch in     Composite option     Samsung UsbMer                                 | Kernel<br>kernel (legacy) H<br>I Android kernel<br>s in Android kernel<br>iuSel in Android kernel                                                                        |                                                                                                    |                       |  |  |  |
| <                       | DriveDroid 已被授予超级用户权限                                                  | <                                                                                                    | NEXT >                                                                                                    | <                                                                                                    | NEXT >                |  |  |  |
|                         | <                                                                      | <                                                                                                    | -                                                                                                    | < -                                                                                                    |                       |  |  |  |

此时选择 Android shows up in OS, 然后下一步, 它会让你把电脑重启, 尝试从这个盘启动。 那么直接重启电脑, 启动项选择 Linux File-Stor Gadget0404, 不出意外的话它会告诉你启动 成功。

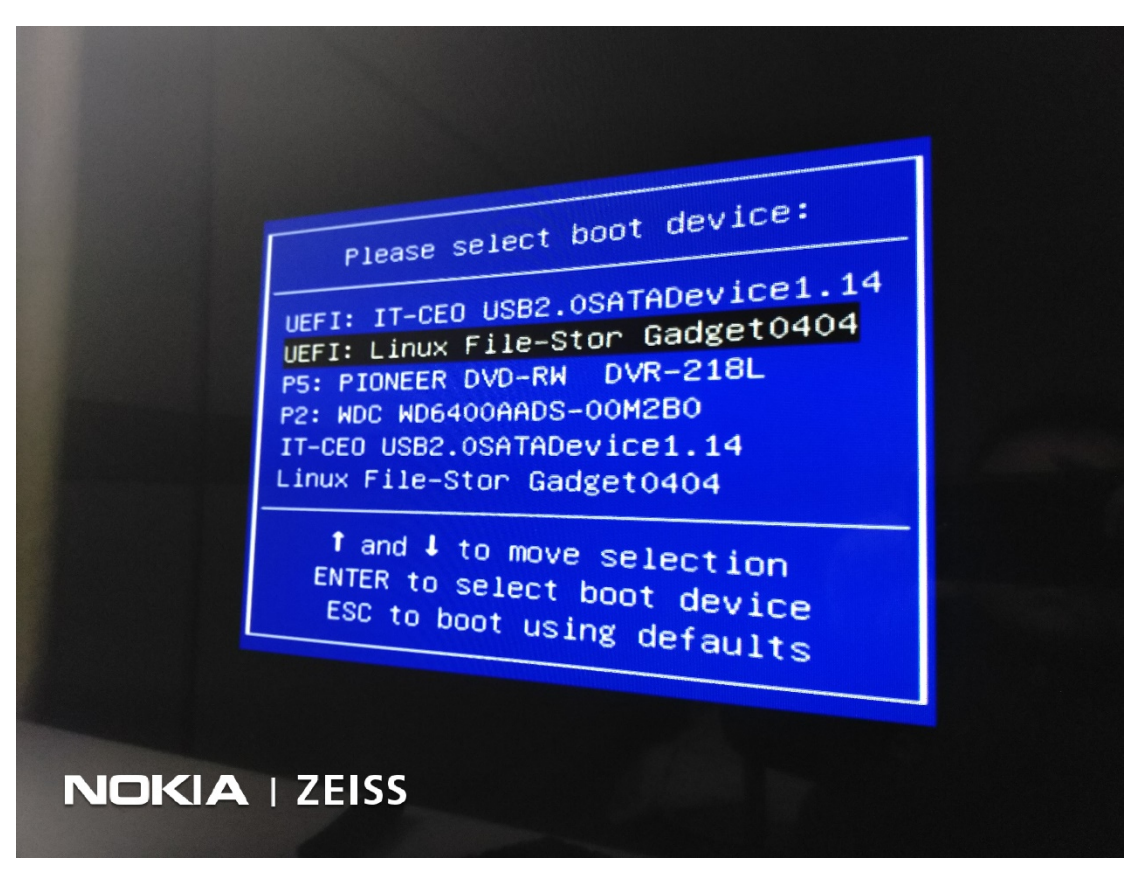

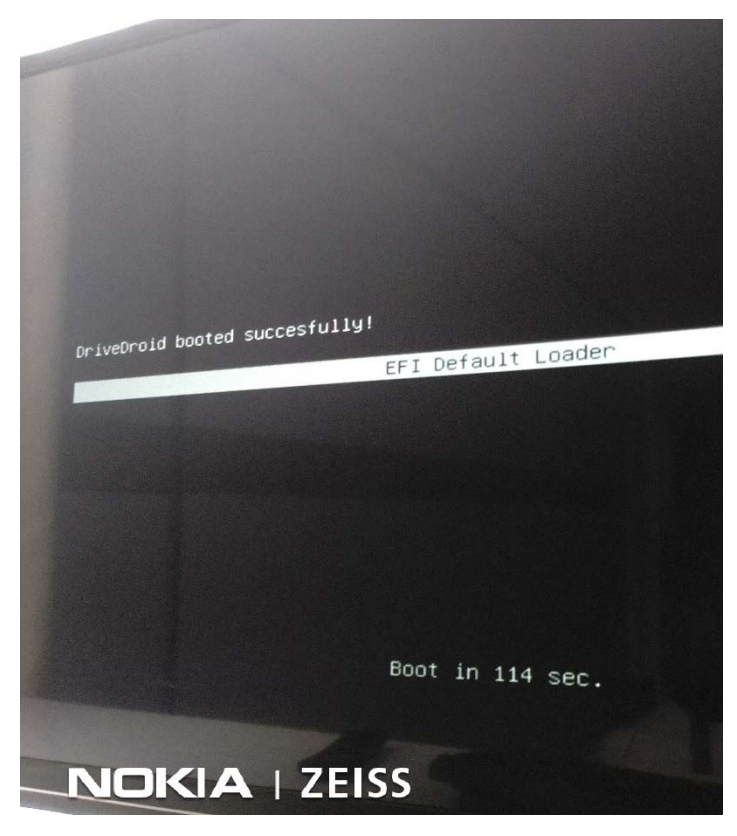

这个时候在手机端下一步,告知成功启动,初次配置就完成了。要不要给开发者发送设备参数就看你了……

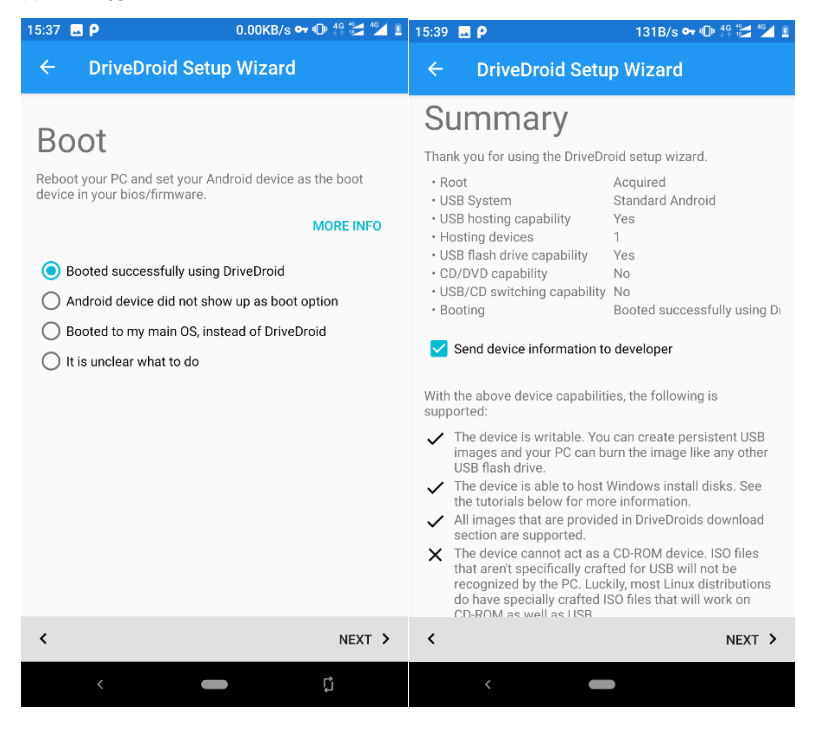

3、开始使用

以后,使用方法是这样的:

手机不要接电脑, 在里面点开 Hikari\_PE\_V6.x\_Disk.img, 然后点 Read-only USB on Mass Storage 1, 在顶部显示 Hosting /data/media/0/----/img 的时候, 把手机接上电脑, 允许 USB

## 连接,然后重启选择启动项启动即可。

| 15:40 | Δ Ρ                  |                                          | 42.0B/s 🕶 🖷                                | ]   46 46         | 46 <u> </u>            | 15:40 | -                         |                                  | 42.0                                    | )B/s 🕶 🛚                  | D⊫ 46 46                  | 4 <b>6</b> 📕            |
|-------|----------------------|------------------------------------------|--------------------------------------------|-------------------|------------------------|-------|---------------------------|----------------------------------|-----------------------------------------|---------------------------|---------------------------|-------------------------|
| Driv  | veDroid 0            |                                          |                                            | \$                |                        | Driv  | veDroid                   | 0.10.49                          |                                         | C                         | ٠                         | ?                       |
| Ŷ     | Not hosting          | any images                               |                                            |                   |                        | Ŷ     | Hosting /da               | ata/media/                       | 0//51nb_Pl                              | E_V1.0_[                  | )isk.img                  |                         |
|       | 4bd90bb<br>b0g90gba  | 30f2442a778b                             | 00aafddc43a<br>4bd01302b0.p                | 044bd0<br>0ng 530 | 1 <b>302</b><br>0.1 KB |       | 4bd90b<br>4bd90b          | b30f2442a7                       | 2 <b>a778b0aa</b><br>2 <b>7</b> 3ad4bd0 | fddc43a<br>1302b0.        | ad4bd(<br>png 53          | 0.1 KB                  |
|       | 51nb_PE<br>51nb_PE_  | _V1.0_Disk.img<br>V1.0_Disk.img          | 3                                          | 8                 | 70 MB                  |       | 51nb_P<br>51nb_PE         | PE_V1.0_D<br>E_V1.0_Disk         | isk.img<br>img                          |                           | 8                         | 70 MB                   |
|       | 9999hat<br>9999hat.p | <b>png</b><br>ing                        |                                            | 1                 | 5.1 KB                 |       | <b>99999ha</b><br>9999hat | a <b>t.png</b><br>t.png          |                                         |                           | 1                         | 5.1 KB                  |
|       | A1N-0-31             | 1 <b>1C-00CN-boot</b><br>1C-00CN-boot.im | img<br>g                                   | 51                | .5 MB                  |       | A1N-0-3                   | 311C-00C                         | N-boot.img                              | I                         | 5                         | 1.5 MB                  |
|       | A1N-311<br>A1N-3110  | C-patched_boo<br>-patched_boot-m         | o <mark>t-magisk17.</mark><br>nagisk17.img | img<br>51         | .7 MB                  |       | <b>A1N-31</b><br>A1N-311  | 1 <b>C-patche</b><br>1C-patched_ | ed_boot-ma                              | <b>agisk17</b><br>k17.img | .img<br>5                 | 1.7 MB                  |
|       | Host im              | age using                                |                                            |                   | <b>).png</b><br>2.5 KB |       | Artwork<br>Artwork        | <b>k_Grendel_</b><br>_Grendel_th | the_Really_<br>iely_Old_(T              | _OId_(T<br>enebris)       | <b>enebris</b><br>.png 4  | <b>s).png</b><br>2.5 KB |
|       | i, R                 | ead-only USB on                          | Mass Storage                               | 1                 | <b>g</b><br>3.4 KB     |       | Artwork<br>Artwork        | <b>k_Verus_H</b><br>_Verus_Hilla | illa_(Soul_(<br>a_(Soul_Colle           | Collecto                  | r <b>_2).p</b> r<br>png 5 | <b>ng</b><br>8.4 KB     |
|       | U V                  | /ritable USB on N                        | lass Storage 1                             |                   | <b>-</b>               |       | B2N-0-2                   | 213B-00W                         | W-boot.im                               | g                         |                           | + B                     |
|       |                      | U-RUM on Mass                            | Storage 1                                  |                   |                        |       | B2NGA                     | C5842400                         | )856.bin                                |                           |                           |                         |
|       | <                    |                                          |                                            |                   |                        |       | <                         |                                  |                                         |                           |                           |                         |